1. Ingresa a <u>www.previred.com</u> en Usuarios Inscritos con Rut y Clave del Usuario Administrador de la Empresa

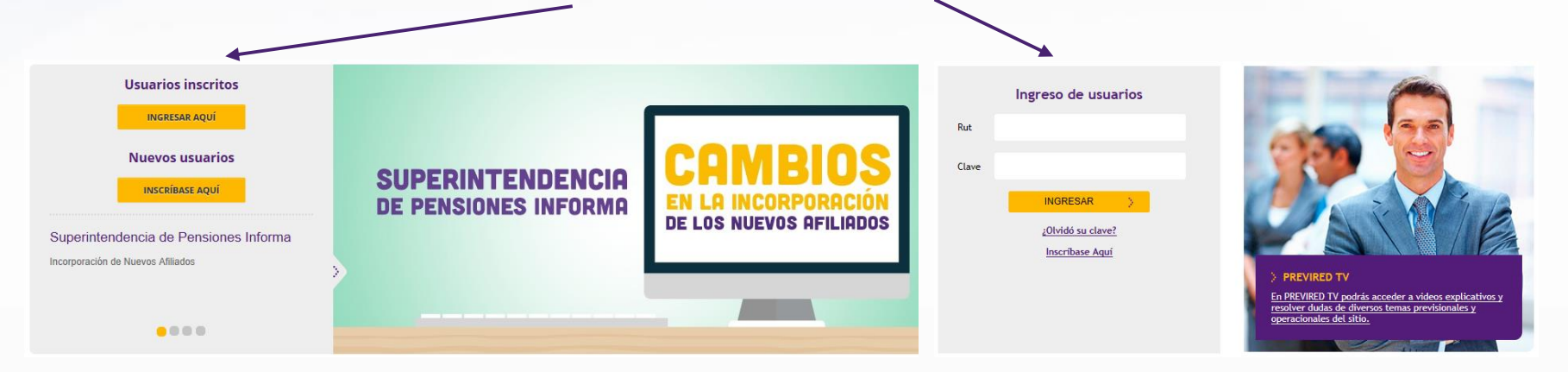

2. Entrar al portal "Empresas"

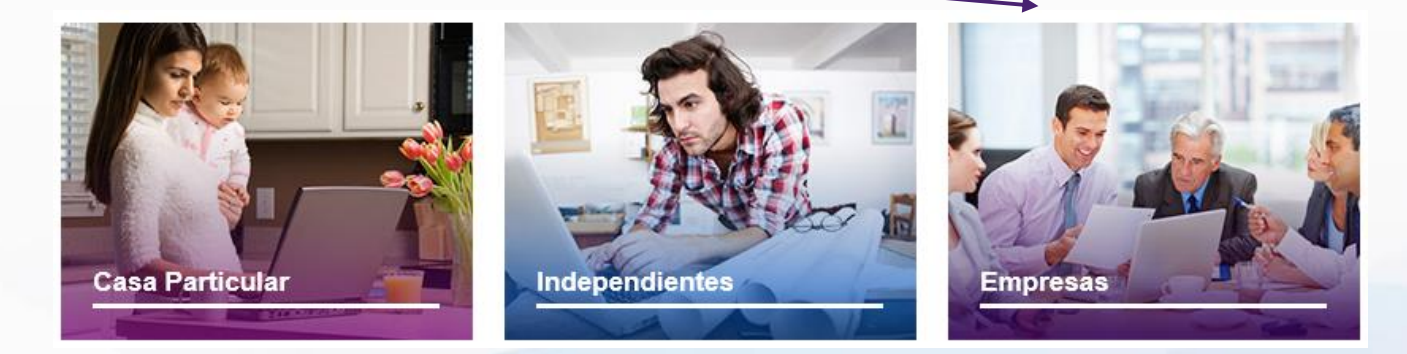

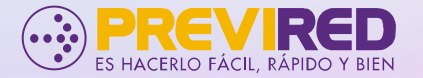

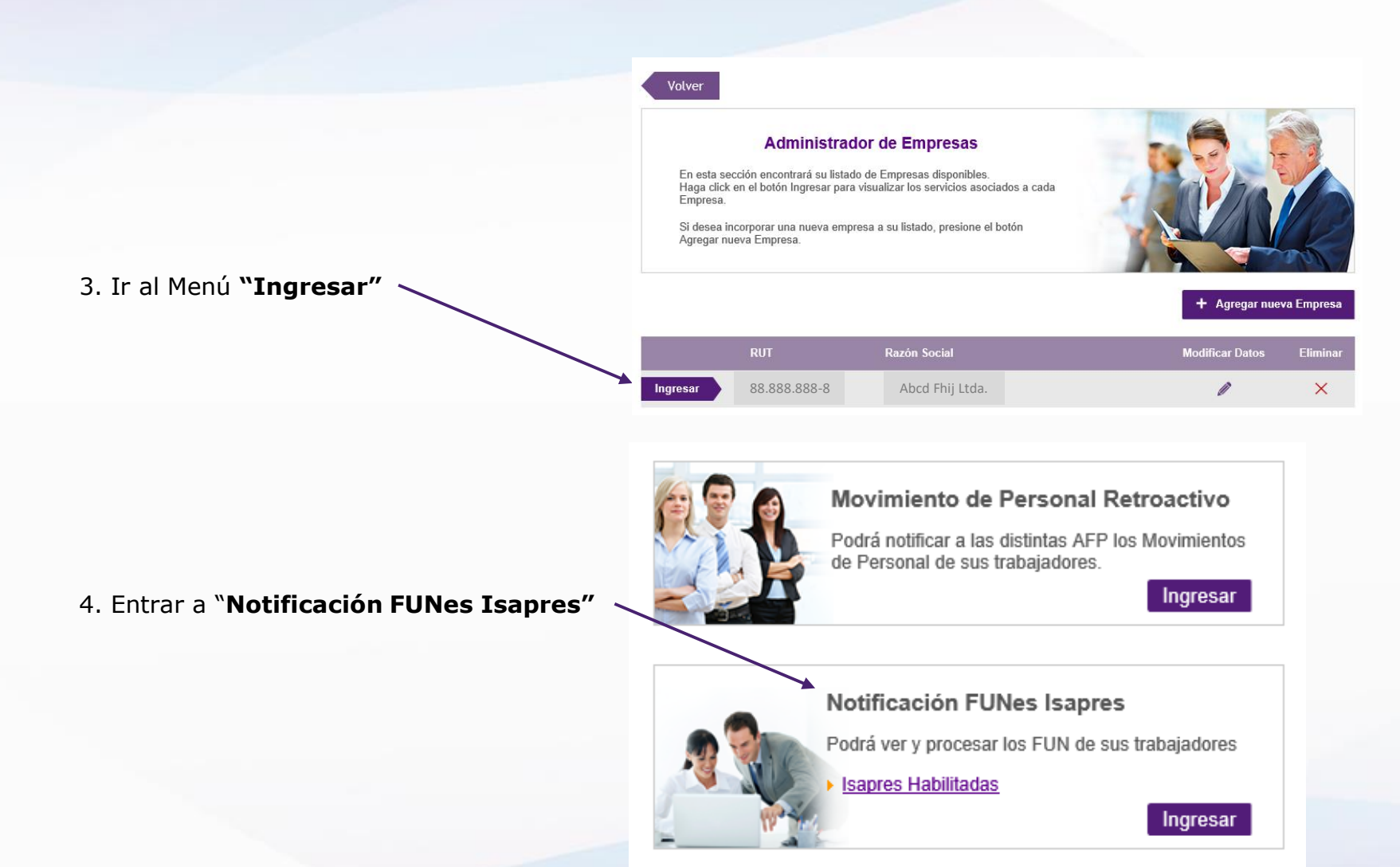

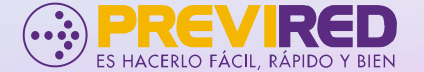

### 5. Ir al Menú "Notificaciones FUN" y luego a submenú "Notificaciones a Procesar"

|               | Notificacionos EUN        | - |                                                                                                    |                       |
|---------------|---------------------------|---|----------------------------------------------------------------------------------------------------|-----------------------|
|               | Notificaciones Fon        | * | Notificaciones FUN Período Septiembre 2018                                                              |                       |
| $\rightarrow$ | Notificaciones a Procesar |   |                                                                                                    |                       |
|               | Notificaciones Procesada: | 5 | IMPORIANTE: Para ver las Isapres que tienen notificacion electronica presione <u>aqui</u> .             |                       |
|               | Notificaciones Publicadas | ; | Notificaciones a Procesar Notificaciones Procesadas                                                     |                       |
|               | Carga Masiva Archivo FUN  | 4 |                                                                                                    |                       |
|               | Convenios y Mandatos      | - | El plazo para procesar sus FUN es hasta las 23:45 del 20/09/2018.                                       |                       |
|               | Imprimir Documentos       | - | Los Datos de estos FUN deben ser considerados para el período de remuneraciones <b>Septiembre</b> 2018. |                       |
|               | Usuarios                  |   | Para ver las notificaciones FUN no procesadas, presione botón Ver Detalle.                              |                       |
|               |                           |   |                                                                                                    |                       |
|               |                           |   | Isapre: Banmedica Ver Detalle                                                                           |                       |
|               |                           |   | Iotal Notificaciones: 21 / A procesar: 0 / Procesadas: 21                                               |                       |
|               |                           |   | Isapre: Cruz Blanca S.A.                                                                                | Ver Detalle en Isapre |
|               |                           |   | Total Notificaciones: 5 / A procesar: 0 / Procesadas: 5                                                 | que desea procesar    |
|               |                           |   |                                                                                                    | notificaciones        |
|               |                           |   | Isapre: Consalud Total Notificaciones: 11 / A procesar: 0 / Procesadas: 11                              |                       |
|               |                           |   | Isapre: Colmena                                                                                         |                       |
|               |                           |   | Total Notificaciones: 8 / A procesar: 0 / Procesadas: 8                                                 |                       |
|               |                           |   | Isapre: VidaTres Ver Detalle                                                                            |                       |
|               |                           |   | Total Notificaciones: 10 / A procesar: 0 / Procesadas: 10                                               |                       |
|               |                           |   |                                                                                                    |                       |
|               |                           |   | Software Seleccione Software 🔻 🕜                                                                        |                       |
|               |                           |   | Enviar FUNES                                                                                            |                       |
|               |                           |   |                                                                                                    |                       |
|               |                           |   | Terminar                                                                                                |                       |
|               |                           |   |                                                                                                    |                       |

### 6. Para procesar sus FUN presione Aceptar o Rechazar en columna Estado FUN.

### Isapre Cruz Blanca S.A.: Notificaciones FUN a Procesar

Para procesar sus FUN presione Aceptar o Rechazar en la columna Estado FUN.

Para ver o imprimir un FUN presione el ícono 🙆 que corresponda en la columna Ver FUN.

Ud. tiene plazo para aceptar/rechazar estos FUN hasta las 23:45 del 20/09/2018 fecha en que serán informados a la Isapre.

Una vez que haya aceptado/rechazado sus FUN Ud. podrá encontrarlos en Notificaciones Procesadas.

#### Resumen de Gestion:

Total Notificaciones: 5 / A procesar: 0 / Procesados: 5

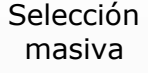

|   | RUT Afiliado | Nombre Afiliado | Folio FUN | Tipo<br>Notificación |       | Cotización |   | Estado EUN |                | Ver |
|---|--------------|-----------------|-----------|----------------------|-------|------------|---|------------|----------------|-----|
|   |              |                 |           |                      | UF    | S          | % | Estado     | Estado FUN     |     |
| ✓ | 8.888.888-8  |                 | 11473939  | 7,8                  | 5,746 | 0          | 0 | Aceptado   | <u>Cambiar</u> |     |
| ✓ | 8.888.888-8  |                 | 11486399  | 1                    | 1,919 | 0          | 0 | Aceptado   | <u>Cambiar</u> |     |
| ✓ | 8.888.888-8  |                 | 11505963  | 1                    | 2,319 | 0          | 0 | Aceptado   | <u>Cambiar</u> |     |
| ✓ | 8.888.888-8  |                 | 11491390  | 7,8                  | 7,177 | 0          | 0 | Aceptado   | <u>Cambiar</u> |     |
| ✓ | 8.888.888-8  |                 | 560560    | 4                    | 7,701 | 0          | 0 | Aceptado   | <u>Cambiar</u> |     |

Descargar Listado FUN a Procesar en formato Excel

Aceptar Seleccionados

Aceptar Seleccionados

Aceptar por
selección múltiple

Terminar

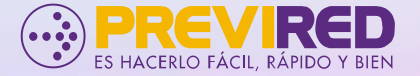

### 7. Seleccione su **software** y **envíe** sus FUNes

| Notificaciones FUN        | * | Notificaciones FUN Período Sentiembre 2018                                                  |                     |
|---------------------------|---|---------------------------------------------------------------------------------------------|---------------------|
| Notificaciones a Procesar |   |                                                                                             |                     |
| Notificaciones Procesadas |   | IMPORTANTE: Para ver las Isapres que tienen notificacion electrónica presione <u>aquí</u> . |                     |
| Notificaciones Publicadas |   | Notificaciones a Procesar Notificaciones Procesadas                                         |                     |
| Carga Masiva Archivo FUN  |   |                                                                                             |                     |
| Convenios y Mandatos      | • | El plazo para procesar sus FUN es hasta las 23:45 del 20/09/2018.                           |                     |
| Imprimir Documentos       | * | 2018.                                                                                       |                     |
| Usuarios                  | • | Para ver las notificaciones FUN no procesadas, presione botón Ver Detalle.                  |                     |
|                           |   | Isapre: Banmedica<br>Total Notificaciones: 21 / A procesar: 0 / Procesadas: 21              |                     |
|                           |   | Isapre: Cruz Blanca S.A.<br>Total Notificaciones: 5 / A procesar: 0 / Procesadas: 5         |                     |
|                           |   | Isapre: Consalud<br>Total Notificaciones: 11 / A procesar: 0 / Procesadas: 11               |                     |
|                           |   | Isapre: Colmena Total Notificaciones: 8 / A procesar: 8 / Procesadas: 0                     |                     |
|                           |   | Isapre: VidaTres Total Notificaciones: 10 / A procesar: 10 / Procesadas: 0                  |                     |
|                           |   | Software Talana 2                                                                           | Seleccione Software |
|                           |   | Enviar a Software> Enviar FUNES                                                             |                     |
|                           |   | Terminar                                                                                    |                     |

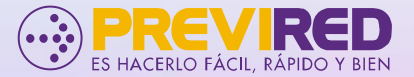

8. Mensaje de confirmación con **éxito** de **envío** de FUNes a su Software de Remuneraciones

| Notificaciones FUN        | ~ | Notificaciones FUN Período Sentiembre 2018                                                                                                    |  |  |  |  |  |
|---------------------------|---|----------------------------------------------------------------------------------------------------|--|--|--|--|--|
| Notificaciones a Procesar |   | Nothicaciones For Periodo Septiembre 2018                                                                                                    |  |  |  |  |  |
| Notificaciones Procesadas |   | IMPORTANTE: Para ver las Isapres que tienen notificacion electrónica presione <u>aquí</u> .                                                                                                    |  |  |  |  |  |
| Notificaciones Publicadas |   | Notificaciones a Procesar Notificaciones Procesadas                                                                                                    |  |  |  |  |  |
| Carga Masiva Archivo FUN  |   |                                                                                                    |  |  |  |  |  |
| Convenios y Mandatos      | Ŧ | El plazo para procesar sus FUN es hasta las 23:45 del 20/09/2018.                                                                                                    |  |  |  |  |  |
| Imprimir Documentos       | Ŧ | 2018.                                                                                                    |  |  |  |  |  |
| Usuarios                  | v | Para ver las notificaciones FUN no procesadas, presione botón Ver Detalle.                                                                                                    |  |  |  |  |  |
|                           |   | Isapre: Banmedica       Ver Detalle         Total Notificaciones: 21 / A procesar: 0 / Procesadas: 21       PREVIRED         Los FUN han sido disponibilizados con éxito a su Software de Remuneraciones       Ver Detalle         Aceptar       Ver Detalle         Isapre: Colmena       Ver Detalle         Total Notificaciones: 8 / A procesar: 0 / Procesadas: 8       Ver Detalle |  |  |  |  |  |
|                           |   | Isapre:     Vida I res       Total Notificaciones:     10 / A procesar:     0 / Procesadas:     10       Software     Talana     ?       Enviar FUNES                                                                                                    |  |  |  |  |  |
|                           |   | Terminar                                                                                                    |  |  |  |  |  |

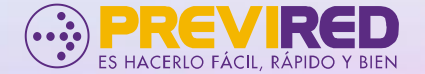